## How To Reserve a Day Parking Pass/space for a NH State Park in 2021

Even if your library issues you a NH Parks Pass to pay for your entry fee, **visitors must make their reservation before arriving at the park** as parking is limited. Visitors who do not make a reservation may be turned away. When planning a visit, online reservations must be made prior to the arrival and no later than 9 a.m. the day of your visit. The library pass is for a certain day, so be sure you can use it.

If you have a prepaid or free admission such as a NH Parks License Plate or a Library Pass you should still reserve in advance in case all spaces get booked up. Pre-paid and discounted access includes: the State Park License Plate, Seasons Passes, New Hampshire Seniors, New Hampshire National Guard, New Hampshire Disabled Veterans, and Active Military.

If you fall under any of these categories, or have a Library pass for admission, you will still need to pay \$1 fee for the online reservation, and people in addition to 2 adults and 4 children. If you are unable to prove the discount at the gate you will be charged for everyone. *Library passes do NOT cover Wallis Sands, Hampton Beach State Park, Flume Gorge, or Cannon Mountain Tramway, camping fees, or metered parking*. If you have problems and need a refund, email <a href="https://www.newind.com/nh.gov">nhstateparkscamping@dncr.nh.gov</a>.

Standard Fees with no discounts: \$4 per person ages 12 and older, \$2 per person ages 6-11.

Step 1. Choose a Park (We will use Rollins State Park in Warner as an example)

Go to <u>www.nhstateparks.org/planning/day-use-reservations</u> Scroll down to the park you are interested in.

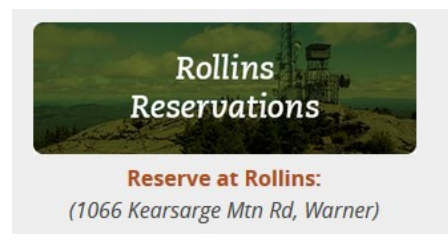

#### Click on "reserve at..."

#### Step 2. Search availability

Enter a date, number of people and <u>1 day</u>

Click on Green button to search availability

You will then see a selection of dates and the number of available spaces

|              | Select Date       | Parking Day Pass |   | # of Oc | cupants | # of Day | /s     |
|--------------|-------------------|------------------|---|---------|---------|----------|--------|
| Availability | m Tue May 12 2020 | Day Use Pass     | ~ | 2 🖨     |         | 1        | *<br>* |
|              | Search Availabil  | ity              |   |         |         |          |        |

#### Step 3. Select Day

Select a date (You cannot pick the current day after 9 am)

Click "Book Parking Day Pass"

|          |         | Select [ | Date      |          | Park                   | ing Day P | ass      | # of    | Occupar  | rts # of [ | Days     |          |         |
|----------|---------|----------|-----------|----------|------------------------|-----------|----------|---------|----------|------------|----------|----------|---------|
| Avallab  | litty   | m Tu     | e May 1   | 2 2020   | De                     | ay Use P  | ass 🗸    | 2       | ÷        | 1          | *<br>*   |          |         |
| A        | 1       | А        | Х         | (        | ;                      | W         | R        | 2       |          |            |          |          |         |
| Selected | A       | silable  | Not evel. | Av       | allable by<br>one Only | Wirk-up   | Reas     | rved    |          |            |          |          |         |
| < Previo | us 2    | weeks    |           |          |                        | May       | 2020     |         |          |            | 1        | Vext 2 v | veeks > |
| 12<br>Tu | 13<br>W | 14<br>Th | 15<br>F   | 16<br>Sa | 17<br>Su               | 18<br>M   | 19<br>Tu | 20<br>W | 21<br>Th | 22<br>F    | 23<br>Sa | 24<br>Su | 25<br>M |
| A        | A       | A        | A         | A        | A                      | A         | A        | A       | A        | A          | A        | A        | A       |
|          | - 20    | 30       | 30        | 50       | 30                     | ಿ         | 30       | 30      | - 20     | 50         | 30       | 30       | 30      |
| -        |         |          |           | -        |                        |           |          |         |          |            |          |          |         |
| Boo      | k Pa    | rking Da | ay Pass   |          |                        |           |          |         |          |            |          |          |         |
| -        |         |          |           |          |                        |           |          |         |          |            |          |          |         |

#### Step 4. Sign in

#### Sign In

He take privacy seriously. Read our Privacy Policy

| Existing Customers   | New Customers     |  |  |  |
|----------------------|-------------------|--|--|--|
| Email                |                   |  |  |  |
| Enter your user name |                   |  |  |  |
| Password             | Create an Account |  |  |  |
| Forgot Password      |                   |  |  |  |
| Sign In              |                   |  |  |  |

#### Step 5. Complete the requested information

Sign in with email and password

(You need to create an account first)

a) Check off any discount or free categories that you intend to use, eg Library Pass

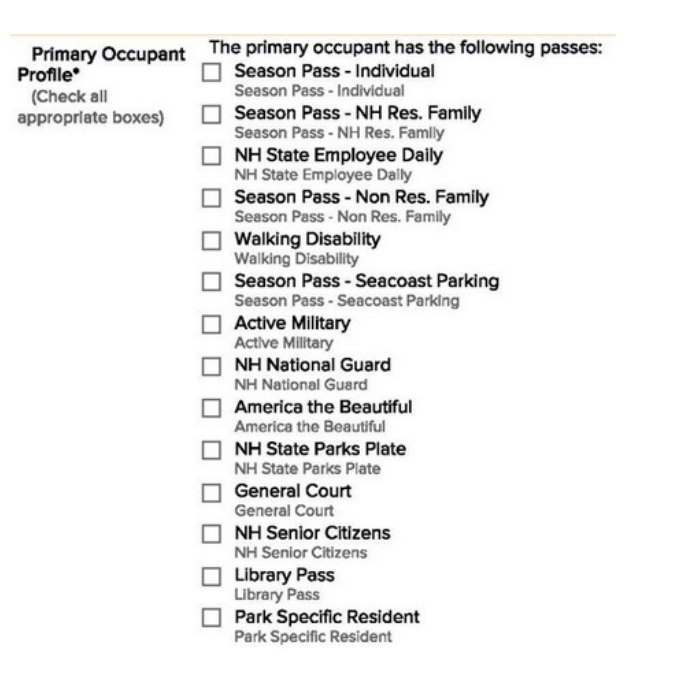

b) If arriving by vehicle you will need to supply the license plate #, Make, Model and color

| Vehicle/Occupant<br>Information* | Type '                       |  |
|----------------------------------|------------------------------|--|
|                                  | License Plate State/Province |  |
|                                  | Make Model Color             |  |
|                                  |                              |  |
|                                  | Adult (12 and older) 1       |  |
|                                  | Children (5 and younger)     |  |
|                                  | Children (ages 6-11          |  |

- c) Indicate the number of people of each age group included in the booking
- d) Read the **Alerts and Important Information** then check the agreement box and Continue to Shopping cart

| Yes, I have read and und  | erstood this important information. |  |
|---------------------------|-------------------------------------|--|
| Continue to Shopping Cart |                                     |  |

## Step 6. Checkout

# Shopping Cart

|  | Rollins State Park, NH<br>Day Use Pass (Day Use Pass) | Tue May 12 2020<br>Pillsburdib Staff | Fees:<br>Reservation Fee:                                  | \$1.00 |  |
|--|-------------------------------------------------------|--------------------------------------|------------------------------------------------------------|--------|--|
|  |                                                       | Vehicle: Car (465 6455)              | Extra Adult Fee (Camping) /<br>Parking Day Pass (Day Use): |        |  |
|  |                                                       | Occupents: 2                         | Car 465 6455<br>Adult (12 and older) × 2                   | \$8.00 |  |
|  |                                                       |                                      | Subtotal:                                                  | \$8.00 |  |
|  |                                                       |                                      | Total:                                                     | \$9.00 |  |
|  |                                                       |                                      | Delence:                                                   | \$9.00 |  |

Check details, then check off box

Click "Checkout Shopping Cart "

#### Step 7. Enter Payment Information and complete your Purchase

| Checkout                                                                   | Shopping Cart                                |                                                                                                    |
|----------------------------------------------------------------------------|----------------------------------------------|----------------------------------------------------------------------------------------------------|
| 1. New Hampshire Division of                                               | Parks and Recreation – Items: 1              |                                                                                                    |
| Subtotal:<br>Reservation Fee:<br>Rooms and Meals Tax<br>Total:<br>Balance: | \$800<br>\$100<br>\$000<br>\$900<br>\$900    | Prust<br>mmerce<br>Mont                                                                                                    |
| Payment Information                                                        |                                              |                                                                                                    |
| Amount                                                                     | Full Payment: \$9.00                         |                                                                                                    |
| Gift Card                                                                  | Use a Gift Card                              |                                                                                                    |
| Card Type                                                                  | - Select card type V                         | Acknowledgement                                                                                                    |
| Card Number                                                                | Card Number                                  | I acknowledge and have verified that the reservations I am making are correct. I have read and understood<br>all the warnings, Information, policies, and general rules that are relevant to the reservations I am making. I<br>am responsible for any misunderstanding or mistakes that are made including, but not limited to, incorrect<br>sites, dates and unimentional reservations. I agree to pay all associated fees and penalties. |
| Expiry Date                                                                | mm 🔹 / yyyy 🗳                                | Yes, I have read and accept the above acknowledgement.                                                                                                    |
| Card Holder                                                                | First Name Last Name                         | Complete this Purchase                                                                                                    |
| This payment will appear or<br>New Hampshire Division of                   | n your statement as:<br>Parks and Perceation |                                                                                                    |

Please Read Rules and Restrictions

#### Step 8. Confirmation and Printing

Your order summary will display and tickets can be printed from here, one page per person. You will also receive a verification email with all the reservation details. It includes a link to log back in to the website to, **print**/reprint pass, get details or cancel the reservation.

Save this email for reimbursement requests if you are eligible, in case there is no Ranger at the park entry.

**Important Print Information:** Please make sure that you have acces to a printer and the printer is loaded with enough amount of printin paper prior to printing. Please note that each Permit is printed on a single sheet of paper.(i.e. If you have purchased 20 Permits, those will be printed on 20 sheets of papers).

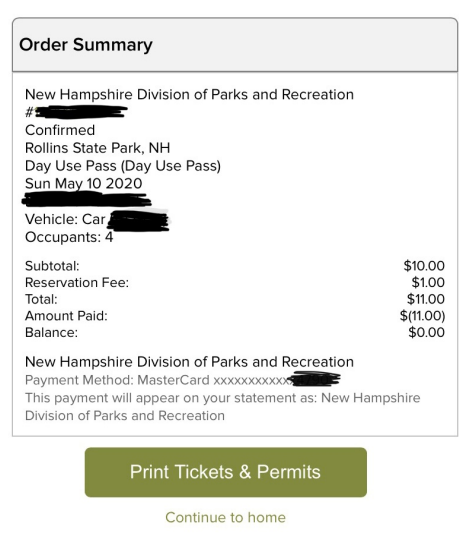

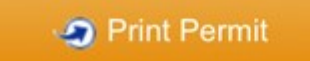

#### For Updates and News:

https://www.facebook.com/NewHampshireStateParks or https://twitter.com/nhstateparks

Please notify your library if this information needs to be corrected or for help booking a pass.